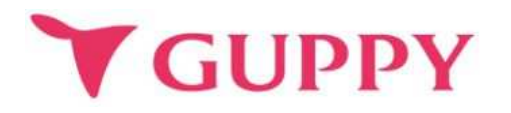

# みずほ健康ポイント「あるってこ」 アプリ操作マニュアル

株式会社グッピーズ 2022年8月30日作成

2024年7月16日更新

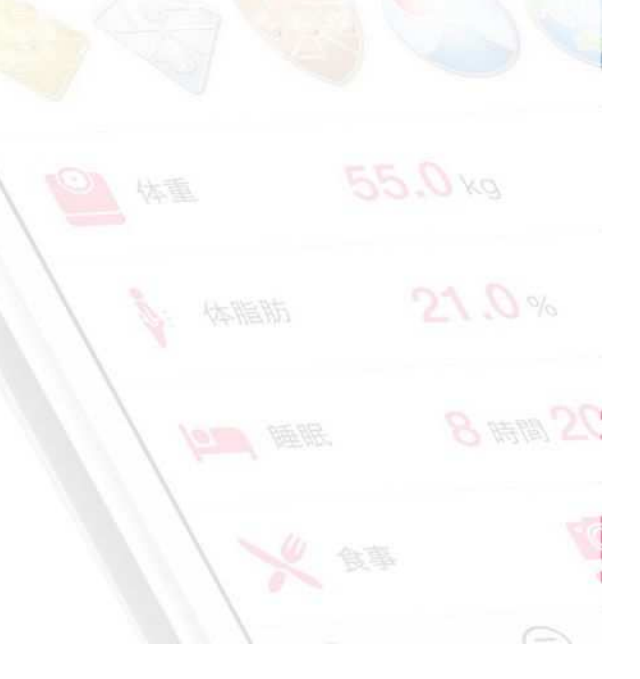

| 1. | ご利用の流れ       | Зр              |
|----|--------------|-----------------|
| 2. | アプリのインストール方法 | 4 <b>~</b> 9p   |
| 3. | プロフィール登録方法   | 10p             |
| 4. | [瑞穂町] の追加方法  | 11p             |
| 5. | ポイントの貯め方     | 12 <b>~</b> 16p |
| 6. | 抽選と景品        | 18p             |

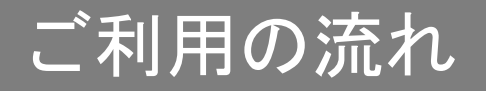

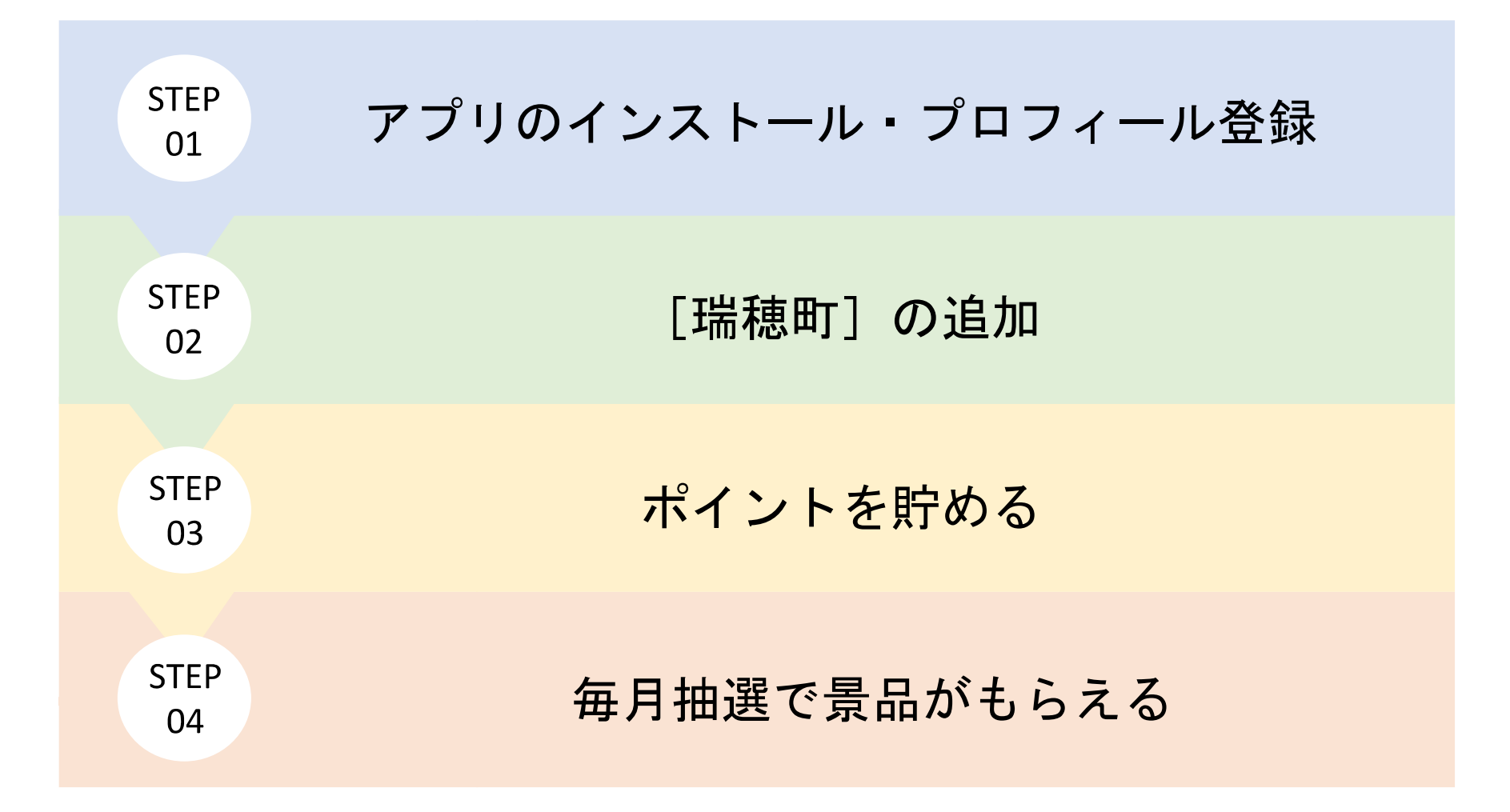

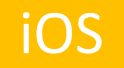

### <u>グッピーヘルスケアのインストール</u>

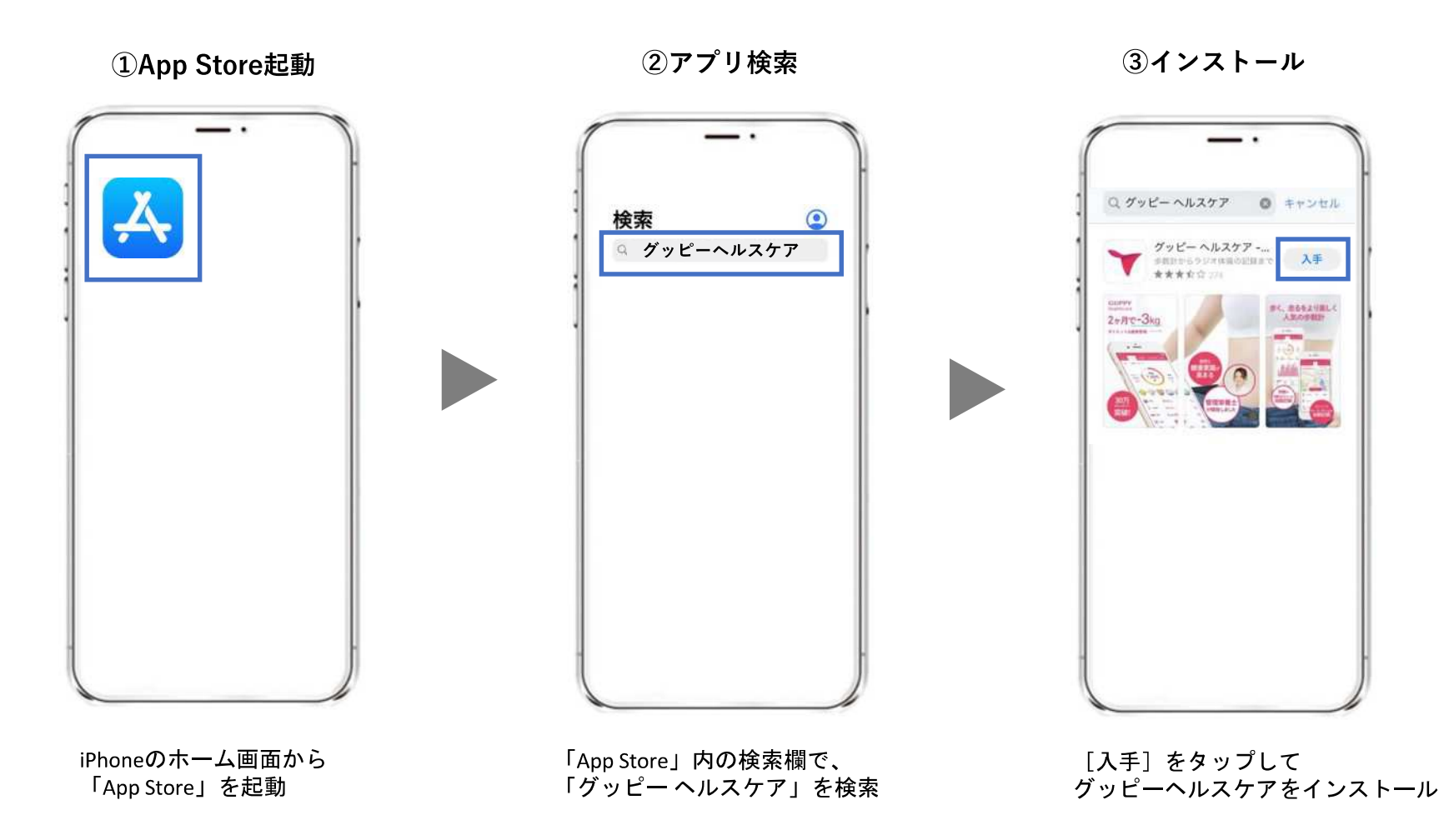

#### ④グッピーヘルスケアを起動

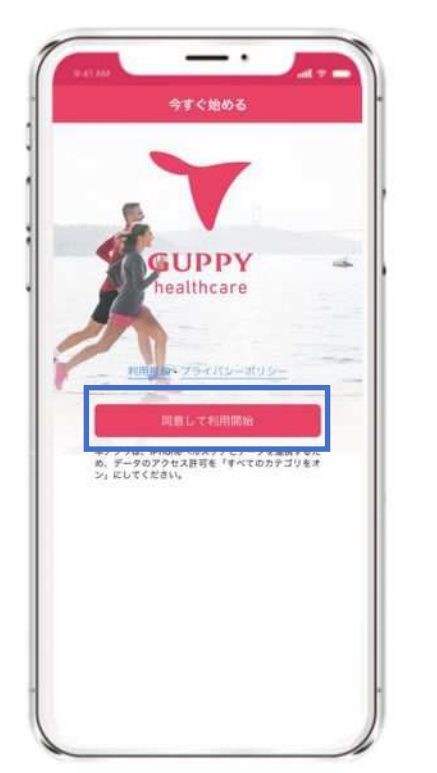

利用規約・プライバシーポリシー を確認し、[同意して利用開始]を タップ

#### ⑤ヘルスケアとの連携

| 許可                                                                                                    | しない データのアクセス                                                                                                    | 許可                                                                                                    |
|----------------------------------------------------------------------------------------------------|----------------------------------------------------------------------------------------------------|----------------------------------------------------------------------------------------------------|
|                                                                                                    |                                                                                                    |                                                                                                    |
|                                                                                                    | ヘルスケア                                                                                                    |                                                                                                    |
| ヘダ かお<br>ヘルスク                                                                                              | ーーヘルスケア・ダイエット会議測管理ワ<br>ケプデータのアクセスとアップデートを求                                                                                                    | が以下のカテゴリの<br>しめています。                                                                                    |
| すべつ                                                                                                    | てのカテゴリをオン                                                                                                    |                                                                                                    |
|                                                                                                    |                                                                                                    |                                                                                                    |
| *グッヒ<br>すべて)                                                                                               | 「ー ヘルスケア - ダイエット&健康管理 <sup>4</sup> 」<br>のヘルスケアデータタイプへのアクセス者                                                                                                    | に、東京されている<br>許可または禁止し                                                                                   |
| *グッヒ<br>すべて)<br>ます。                                                                                        | ー ヘルスウア・ダイエットを要求言語"<br>ロヘルスケアデータライ アヘのアクセスを                                                                                                    | に、書意されている<br>許可または禁止し                                                                                   |
| *ダッヒ<br>すべて)<br>ます。<br>*グッヒ<br>を許可:                                                                        | 'ー ヘルスウア・ダイエット&親康音考'<br>ロヘルスウアデータライブへのアクセスキ<br>'ー ヘルスウア・デイエット&親康音考'                                                                                                    | に、意見されている<br>作可または禁止し<br>にデータの著言込み                                                                      |
| *グッヒ<br>すべて)<br>ます。<br>*グッヒ<br>を許可                                                                         | <ul> <li>ヘルスウア・ダイエット&amp;環境管理・<br/>のヘルスウアドータサイブへのアクセスを</li> <li>ヘルスウア、ダイエット&amp;環境管理・</li> <li>アクティブエネルギー</li> </ul>                                                             | に、東京されている<br>市可または居立し<br>にデータの署言込み                                                                      |
| *グッヒ<br>オペモ:<br>ます。<br>*グッヒ<br>を許可:                                                                        | ・ヘルスウア・ダイエットを埋ま音書・<br>のヘルスウアナ・タライブへのアクセスを<br>・ーヘルスウア・タイブへのアクセスを<br>アクティブエネルギー<br>ボディマス指数 (BMI)                                                                                   | に、東京されている<br>府町車たは禁止し<br>にデータの署書込み                                                                      |
| マッピ<br>ます。<br>やッピ<br>を許可<br>へ                                                                              | ・ ヘルスクア・ダイエット&奥康電ぎ<br>のヘルスケアゲークティブへのアウセス集<br>・ ヘルスクア・ダイエット&奥康戦電・<br>アクティブエネルギー<br>ボディマス指数 (BMI)<br>ワークアウト                                                                        | 2. BRENTVG<br>HTELUMAL<br>L7-90888A                                                                     |
| マッピ<br>まで、<br>マッピ<br>を許可<br>う<br>、<br>、<br>、                                                               | <ul> <li>ヘルスタブ・ダイエットを埋ま目書*・<br/>の・ルスワブデータタイプ・シアクセスを</li> <li>ヘルスウア・ダイエットを埋ま目書*・</li> <li>アクティブエネルギー</li> <li>ボディマス指数 (BMI)</li> <li>ワークアウト</li> <li>基礎体温</li> </ul>              | に、<br>第月またでいる<br>第月または禁止し<br>にデータの要素込み<br>())<br>())<br>())                                             |
| 「ダッモ<br>すべて」<br>を許可                                                                                        | <ul> <li>ヘルスクアナ・ダイエット&amp;想想要求)</li> <li>ヘルスクアナ・ダイイへのアクセスを</li> <li>アクティブエネルギー</li> <li>ボディマス指数 (BMI)</li> <li>ワークアウト</li> <li>基礎体温</li> <li>血糖値</li> </ul>                      | は、東京されている<br>許可率たは第止し<br>にデータの署書込み<br>())<br>())<br>())<br>())                                          |
| 「グッビュ<br>ますて、<br>を許可                                                                                       | <ul> <li>ヘルスクアナ・ダイエット&amp;単球音響・</li> <li>ヘルスクアナ・ダイズ、ゆアウモスも</li> <li>アクティブエネルギー</li> <li>ボディマス指数 (BMI)</li> <li>ワークアウト</li> <li>基礎体温</li> <li>血糖値</li> <li>呼吸数</li> </ul>         | に、単原されている<br>許可率方は第点し<br>にデータの響き込み<br>())<br>())<br>())<br>())<br>())                                   |
| でダッビュ<br>まってこ<br>ます。<br>でクッビ<br>を許知:<br>へ<br>、<br>、<br>、<br>、<br>、<br>、<br>、<br>、<br>、<br>、<br>、<br>、<br>、 | <ul> <li>ヘルスタア・ダイエットを埋ま音言*</li> <li>ヘルスタア・ダイイ、やアクセスを</li> <li>アクティブエネルギー</li> <li>ボディマス指数 (BMI)</li> <li>ワークアウト</li> <li>基礎体温</li> <li>血糖値</li> <li>呼吸数</li> <li>最高血圧</li> </ul> | は、東京されている<br>許可定たは第点し<br>にデータの要求込み<br>())<br>())<br>())<br>())<br>())<br>())<br>())<br>())<br>())<br>() |

[すべてのカテゴリをオン] を選択し、[許可]をタップ

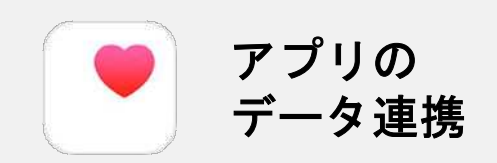

iPhoneの場合、ヘルスケア から歩数・距離などを取得して いるため、連携は必須です。

※その他のデータ(体重や 体温など)についても、 ヘルスケアと連携ができます。

iOS

#### Android

### Google Fitのインストール

①Google Play Storeを起動

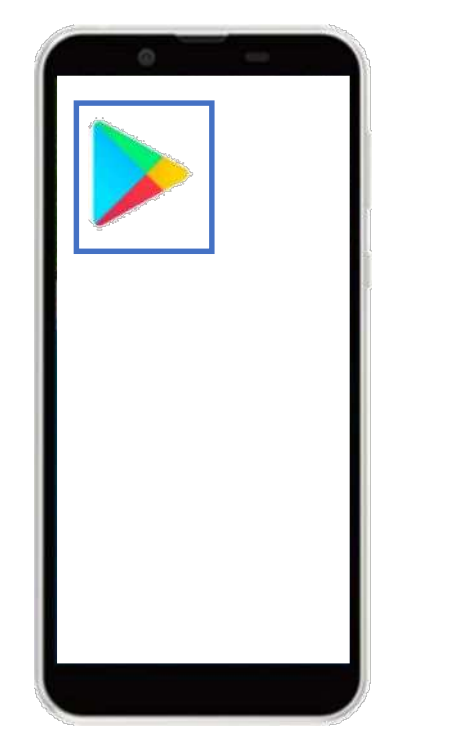

Androidのホーム画面から 「Google Play Store」を起動 ②アプリ検索

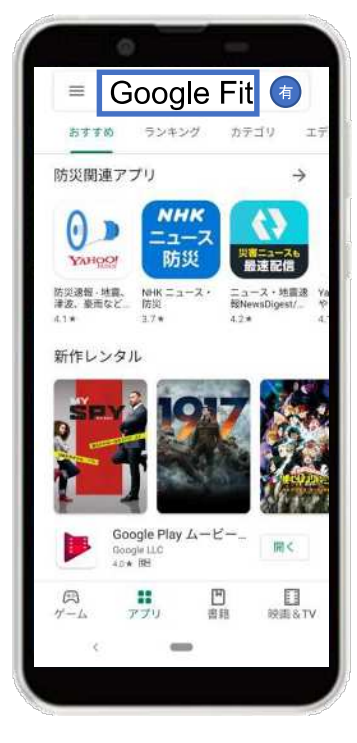

画面上の検索タブより 「Google Fit」を検索

#### ③インストール

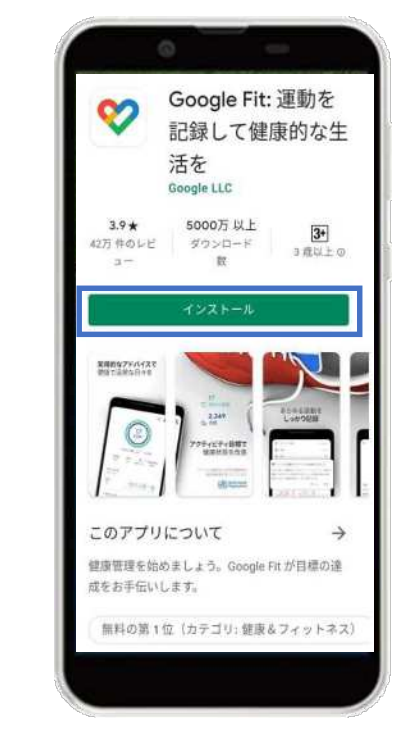

「インストール」をタップ

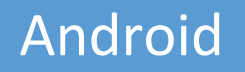

### <u>Google Fitの設定</u>

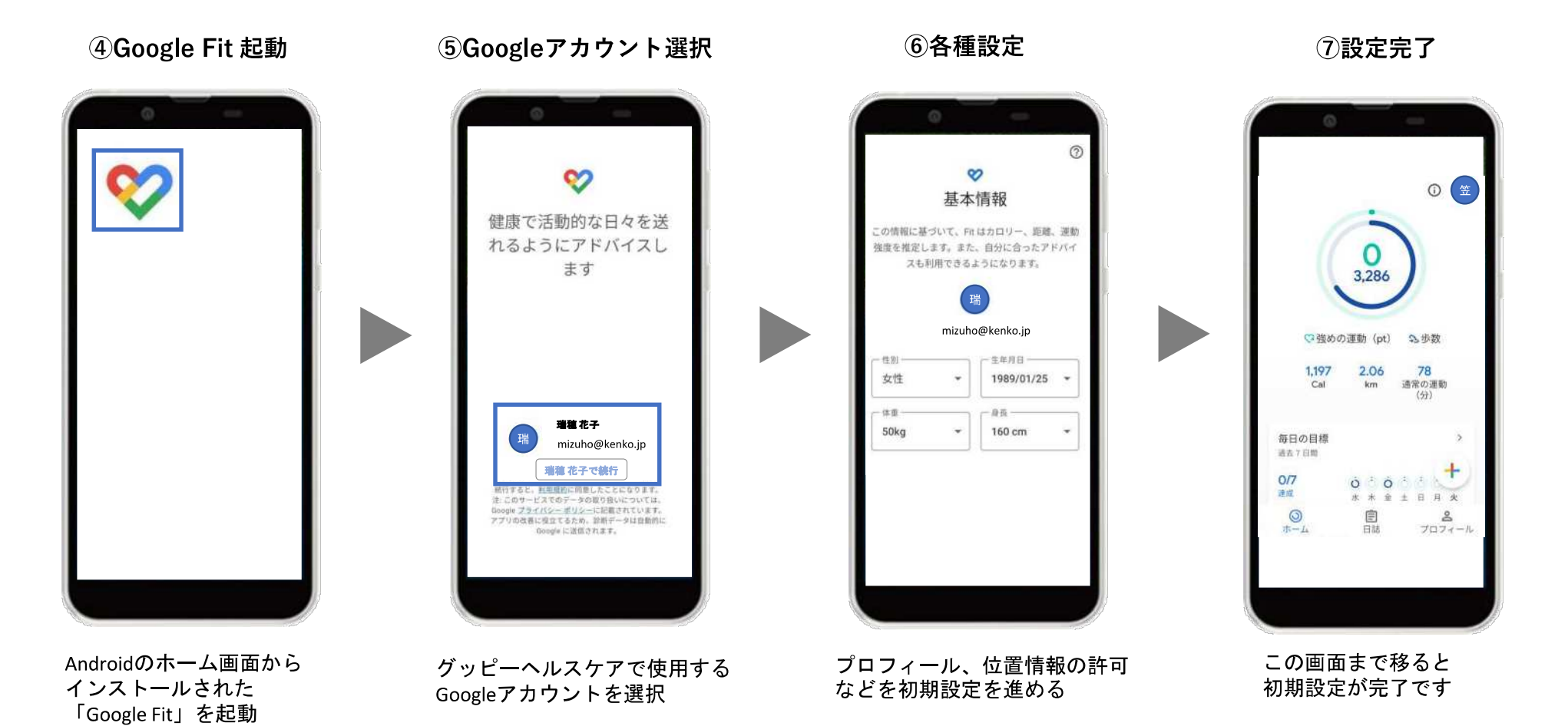

7

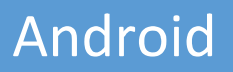

### <u> グッピーヘルスケアのインストール</u>

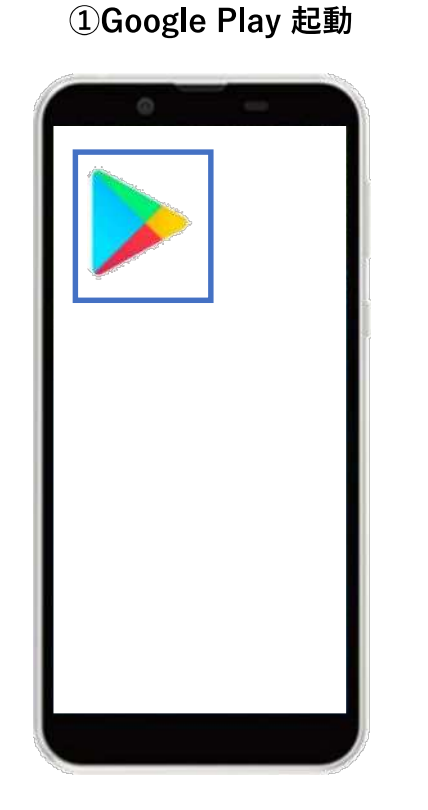

Androidのホーム画面から 「Google Play Store」を起動 ②アプリ検索

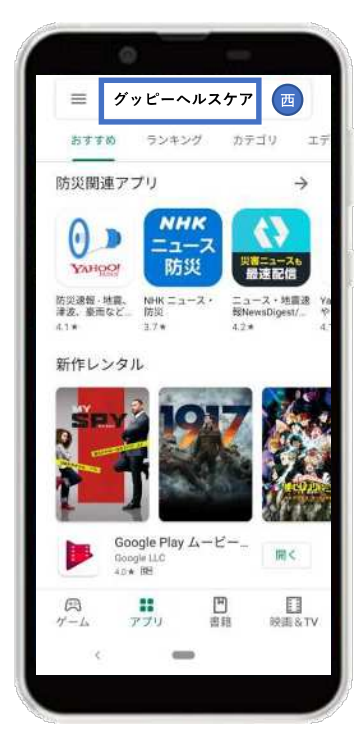

画面上の検索タブより 「グッピーヘルスケア」を検索

③インストール

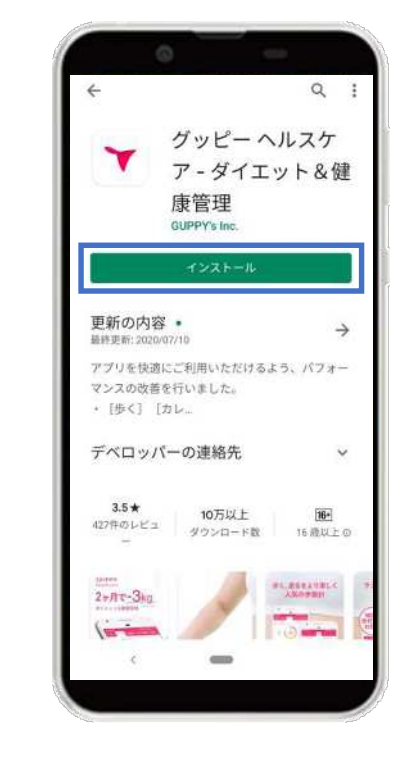

「インストール」をタップ

#### Android

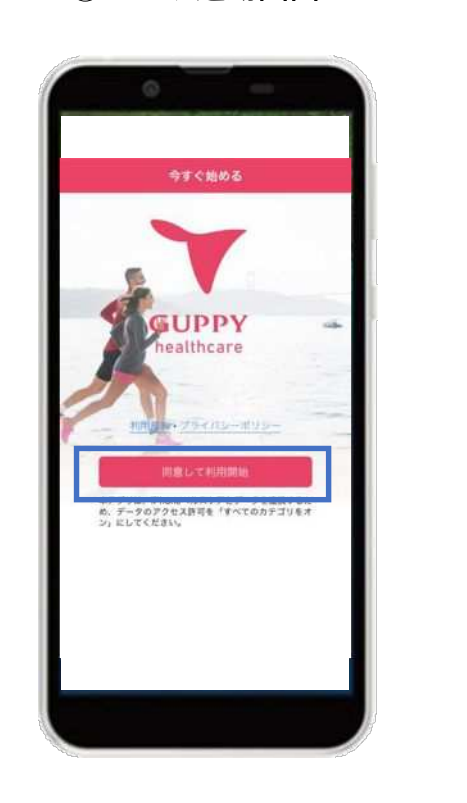

⑤アプリ起動画面

利用規約・プライバシーポリシー を確認し[同意して利用開始]をタップ ④グッピーヘルスケアを起動

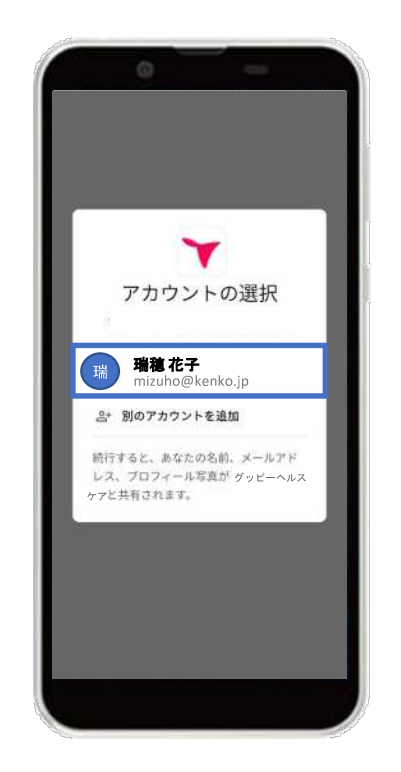

利用するGoogleアカウントを選択

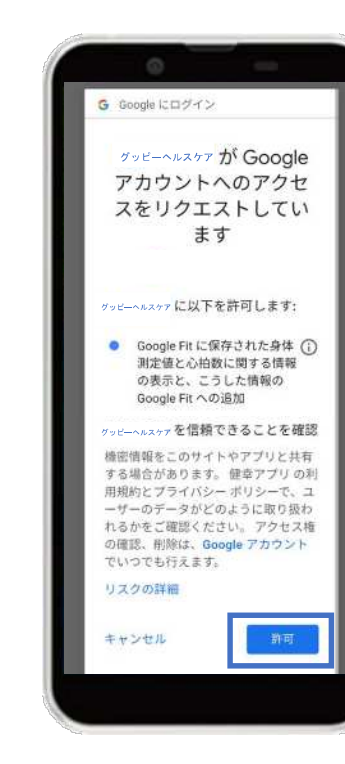

**⑤Google Fitとの連携** 

右下の「許可」をタップし、 Google Fitと連携する

# STEP1-2. プロフィール登録

①プロフィール登録

登録

[登録] をタップ

ニックネーム

生年月日 📷

性別 ##

休重 副用

身長 (11) 体脂肪率

たぼこ

お酒

③法人向けサービスの 利用有無確認 お勤めの所属企業から発行されたユーザ

> \*ユーザーIDとは? お勤めの企業様が、グッピーヘルスケア[健 康ポイント]とご契約している場合、対象者の 方へIDが発行されます。

ーIDをお持ちですか?

Y

OKです

IDがご不明な場合や未設定の方は、後ほど 設定メニューからでも登録が可能です。

ユーザーIDを持っています >

「持っていない」を選択して

63

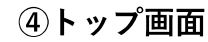

Android

iOS

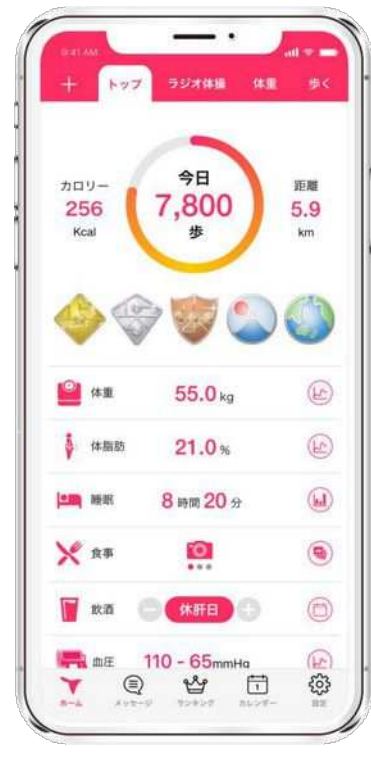

トップ画面に移ります

プロフィール項目を入力し、

目標数値を入力し、 [登録] をタップ

②目標設定

目標設定

登録

Kg

26

10000 #

7時間00分

体重 💦

体脂肪率

歩数(1日)

睡眠

STEP2. [瑞穂町] の追加

2 [瑞穂町] を選択

12

7

0

0

 $\oplus$ 

 $\oplus$ 

0

 $\oplus$ 

0

3

> ヘルスケア タブ(使用中・未使用)の確認と追加

地域の健康づくり事業に参加

小田原市

神奈川泉

富士市 辦四県

西東京市

東京都

有田市

和歌山県

**新潟県** 新潟県

√ 自治体

63

7

Y

10-10

金属市 四面市

(で) 瑞穂町 東京都

タブの並び替え・設定・削除

[瑞穂町] をタップ

① [+] ボタン

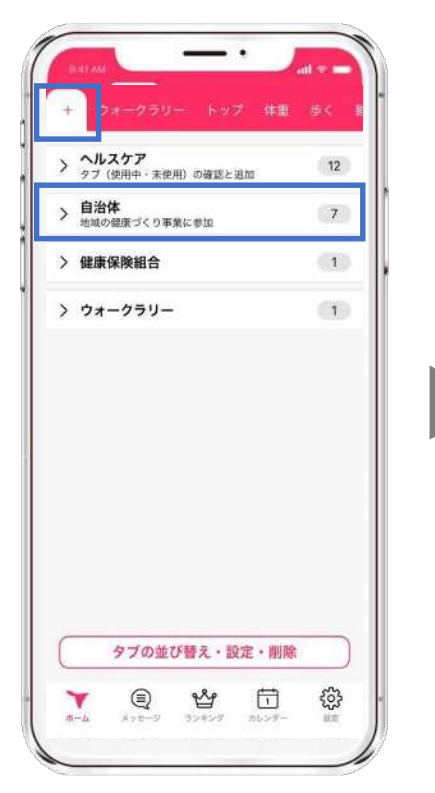

アプリ左上の [+] ボタン内 自治体をタップ

Y Q 🗳 🖬 🔯 お住まいの地域と健保組合を選 択。サービスコード(133035) を入力後、利用規約に同意して

[追加] をタップ

④瑞穂町ページ

- •

瑞穂町

テストウォーキングイベント心

あと1,000ptで抽選権

一覧を見る>

一覧を見る>

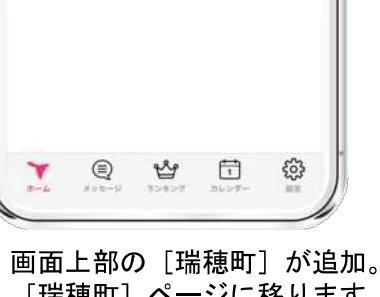

「瑞穂町」ページに移ります。

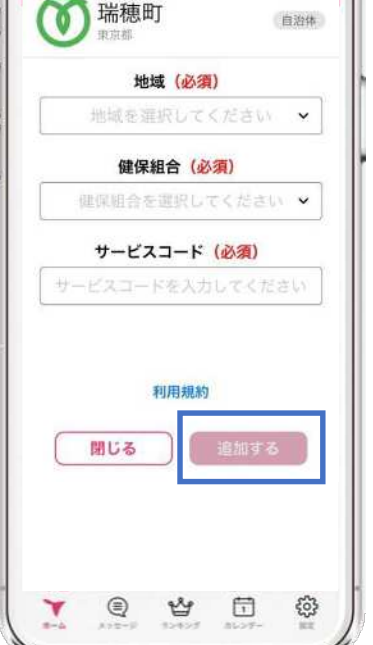

③追加画面

Android iOS

瑞穂町

0

8月30日 テストお知らせ(1)

8月29日 8月29日開催

P 今月 Opt

お知らせ

イベント情報

#### iOS A

### Android

| 行動と獲得ポイント                               |       |
|-----------------------------------------|-------|
| アプリ起動/日                                 | 10pt  |
| 2,000歩達成/日                              | 10pt  |
| 5,000歩達成/日                              | 10 pt |
| 8,000歩達成/日                              | 10 pt |
| 体重記録/日                                  | 10 pt |
| 食事記録/日                                  | 10 pt |
| イベント参加/回                                | 100pt |
| 健康診断・人間ドック受診/回<br>※ポイント付与は年度(4~3月)で1回まで | 300pt |

#### ▼ ポイント確認方法

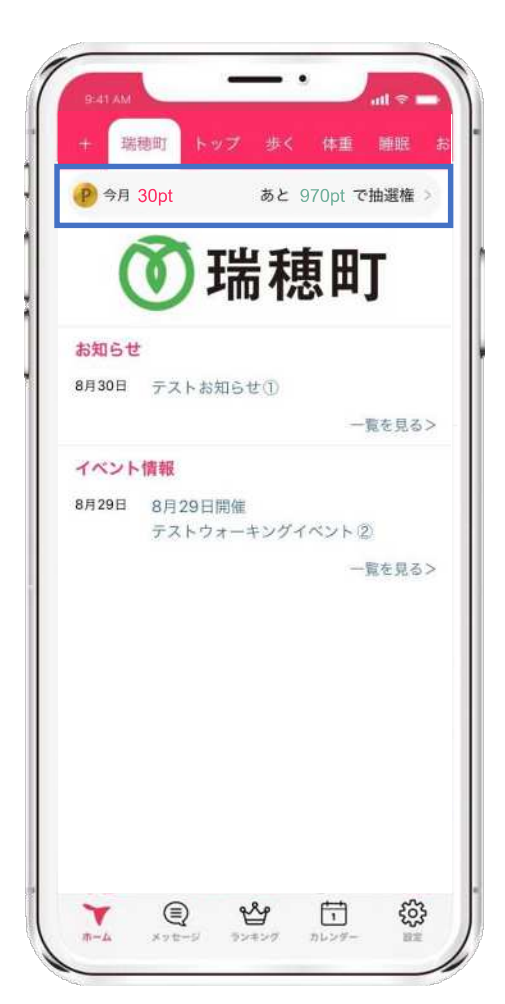

#### ※日ごとの獲得ポイントは、 ここから全て確認できます。

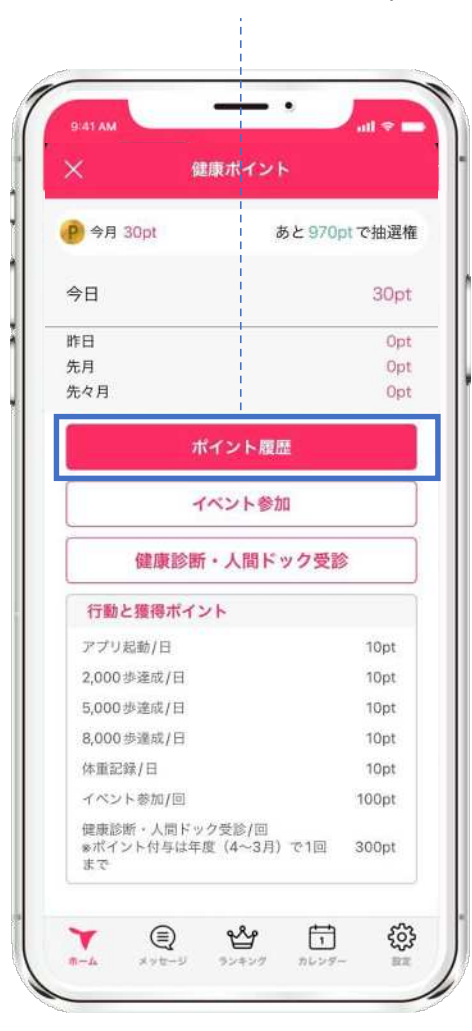

iOS Android

### 歩数の確認方法

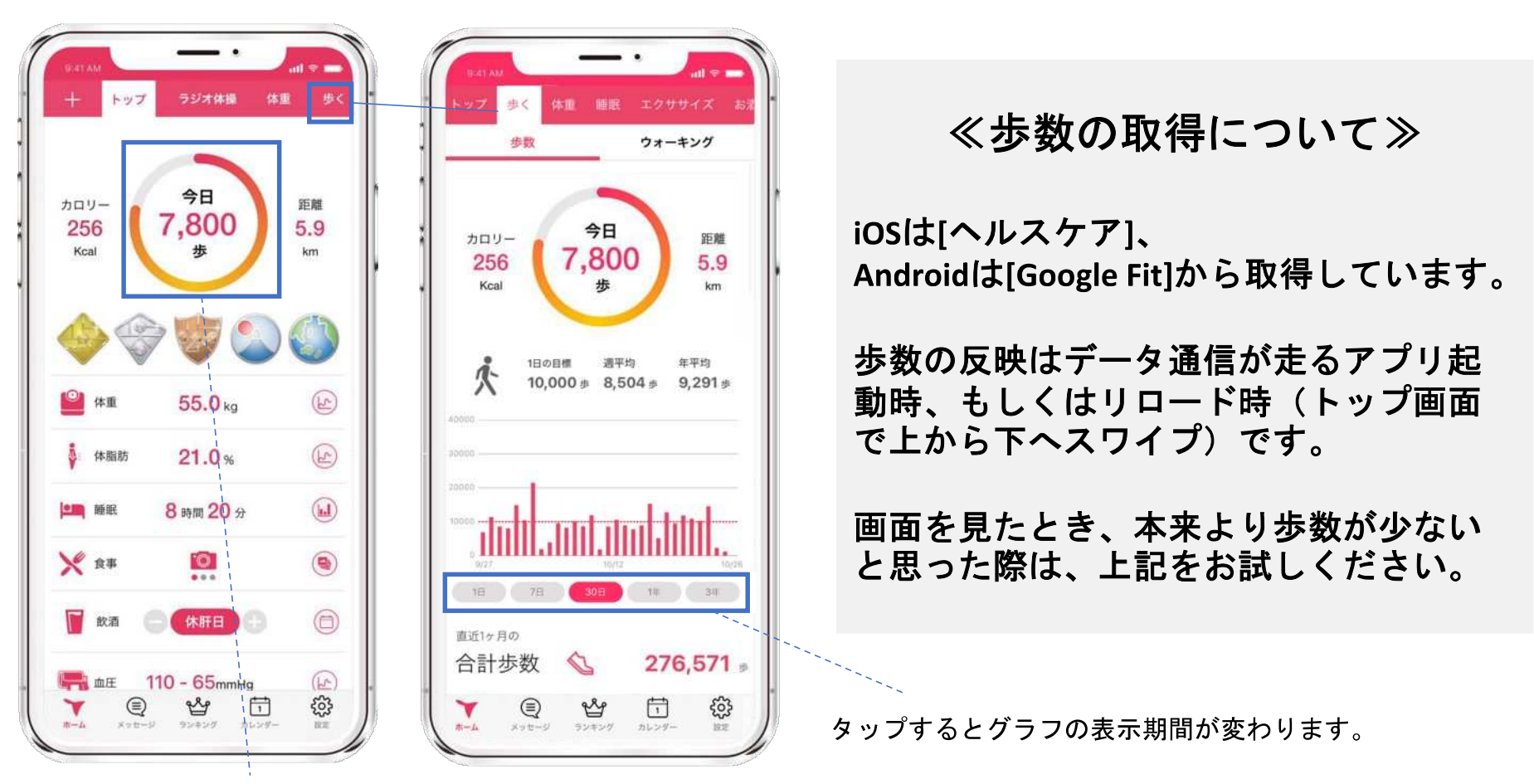

#### 当日の歩数は、

トップ画面ですぐ確認できます。

iOS Android

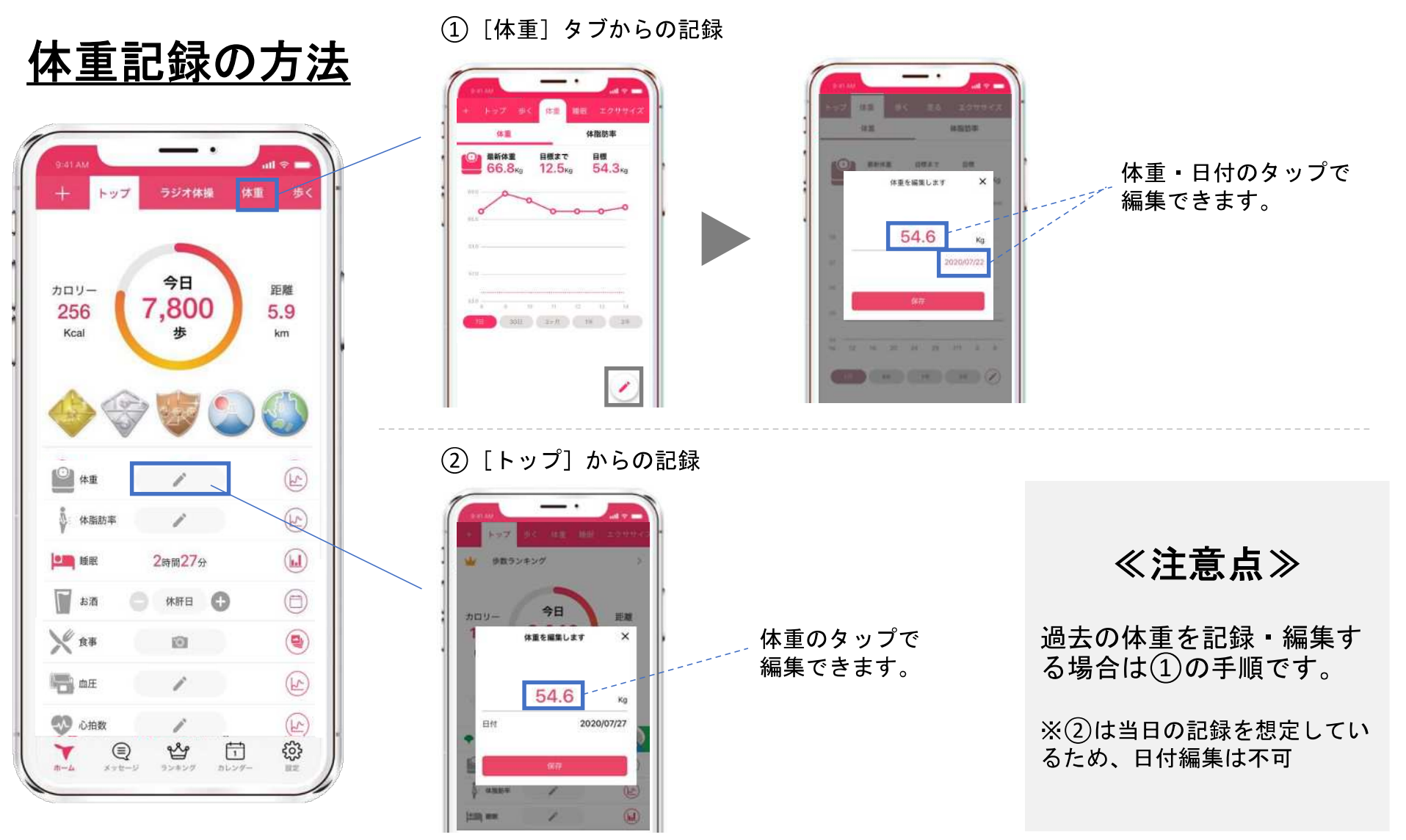

iOS Android

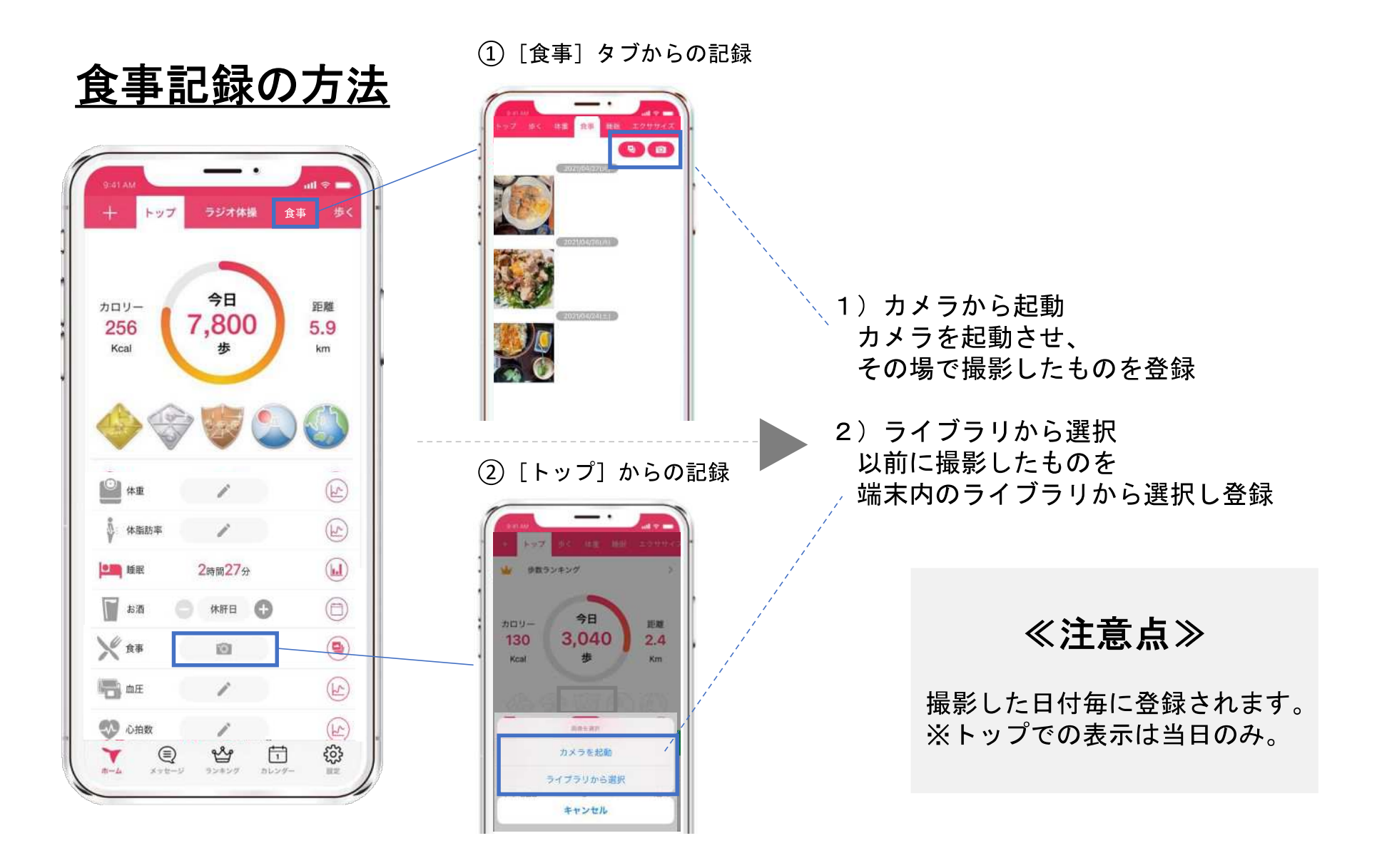

iOS Android

### <u>イベント参加後のコード入力</u>

コードの入力方法は手入力と二次元コード読み込み、どちらでもOKです。 コードは職員→参加者へお好きな方法でアナウンスください。 入力する5ケタのイベントコードは管理画面でイベント作成時に自動生成 され、イベント毎に異なります。

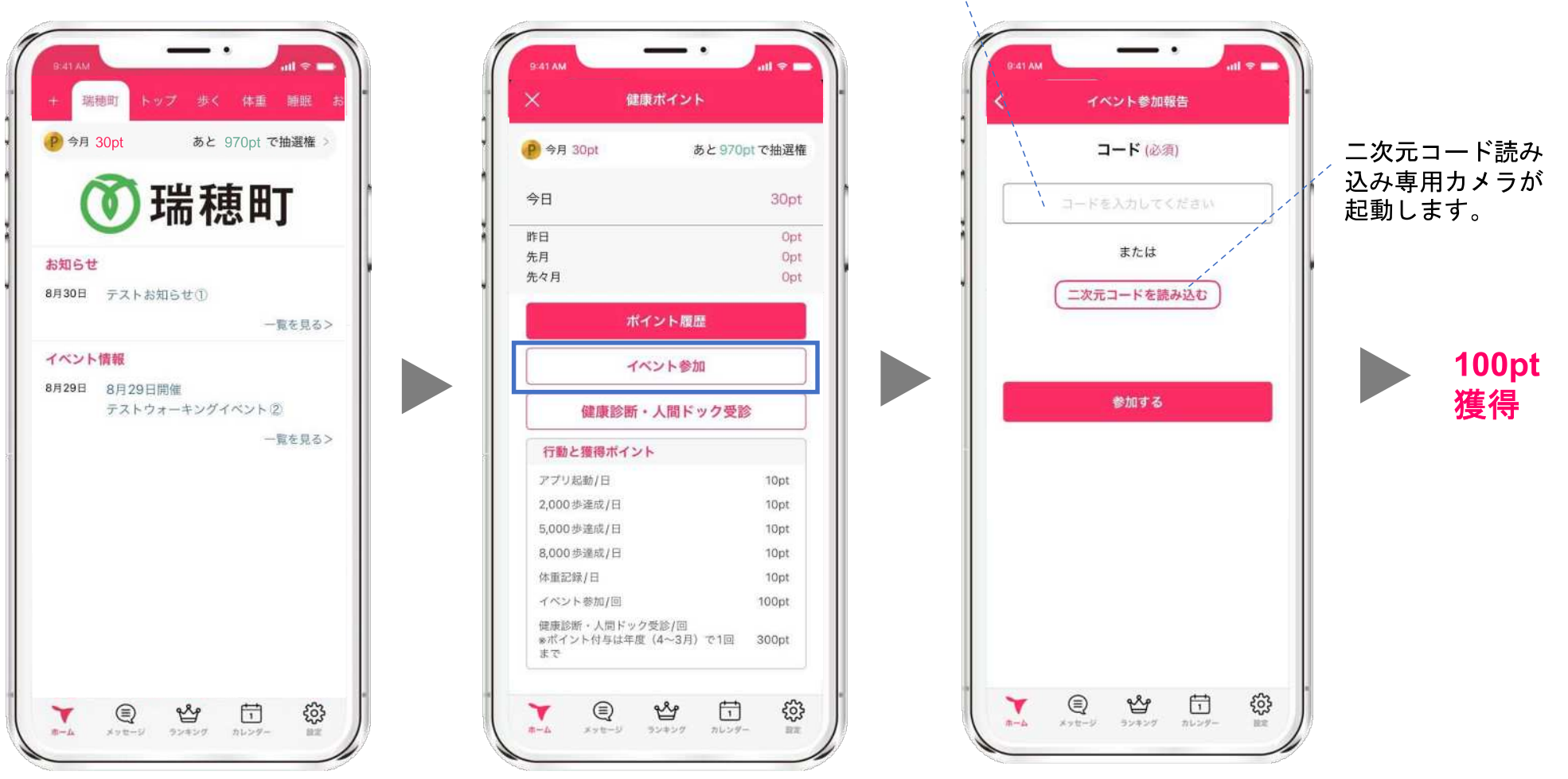

iOS Android

#### 健康診断・人間ドックの記録方法

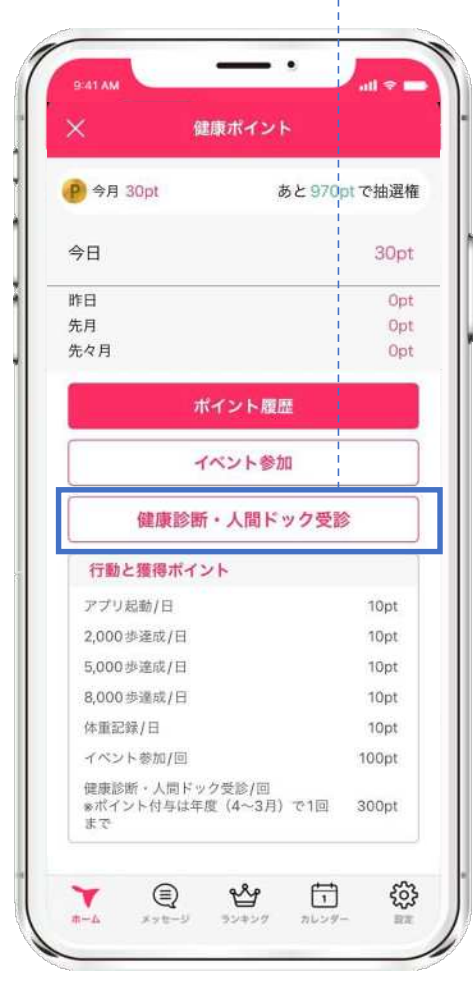

健診受診・人間ドック受診をタップ

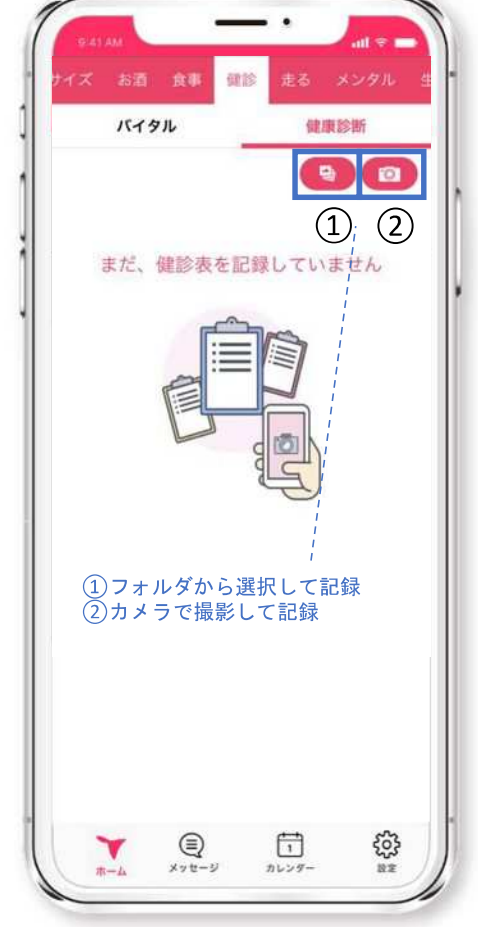

①か②、いずれかを選択

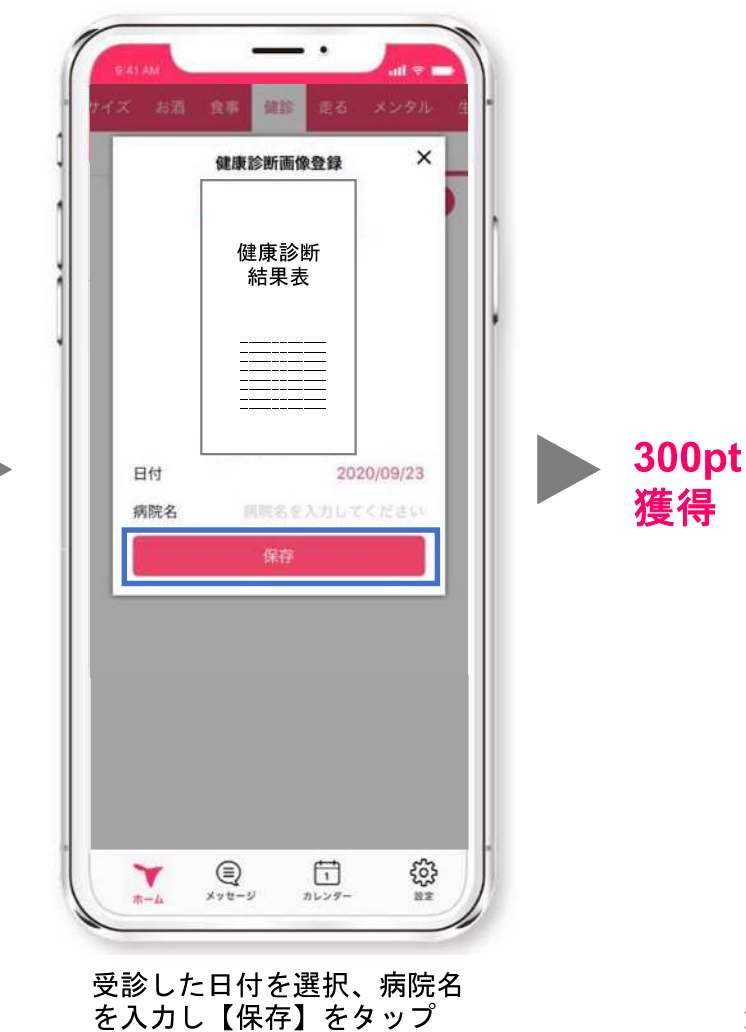

17

STEP4. 毎月抽選で景品がもらえる

月に1,000pt以上獲得した方を対象に、翌月1日に自動抽選を行います。 当選者にはデジタルギフト1,000円分、商品券1,000円分、サロンコンサート割引券いずれかの 受け取りURLがアプリ内の「メッセージ」に届きます。 ※落選者へのお知らせはありません。

抽選は毎月1日1回のみ。当月獲得したポイントは翌月1日にリセットされます。

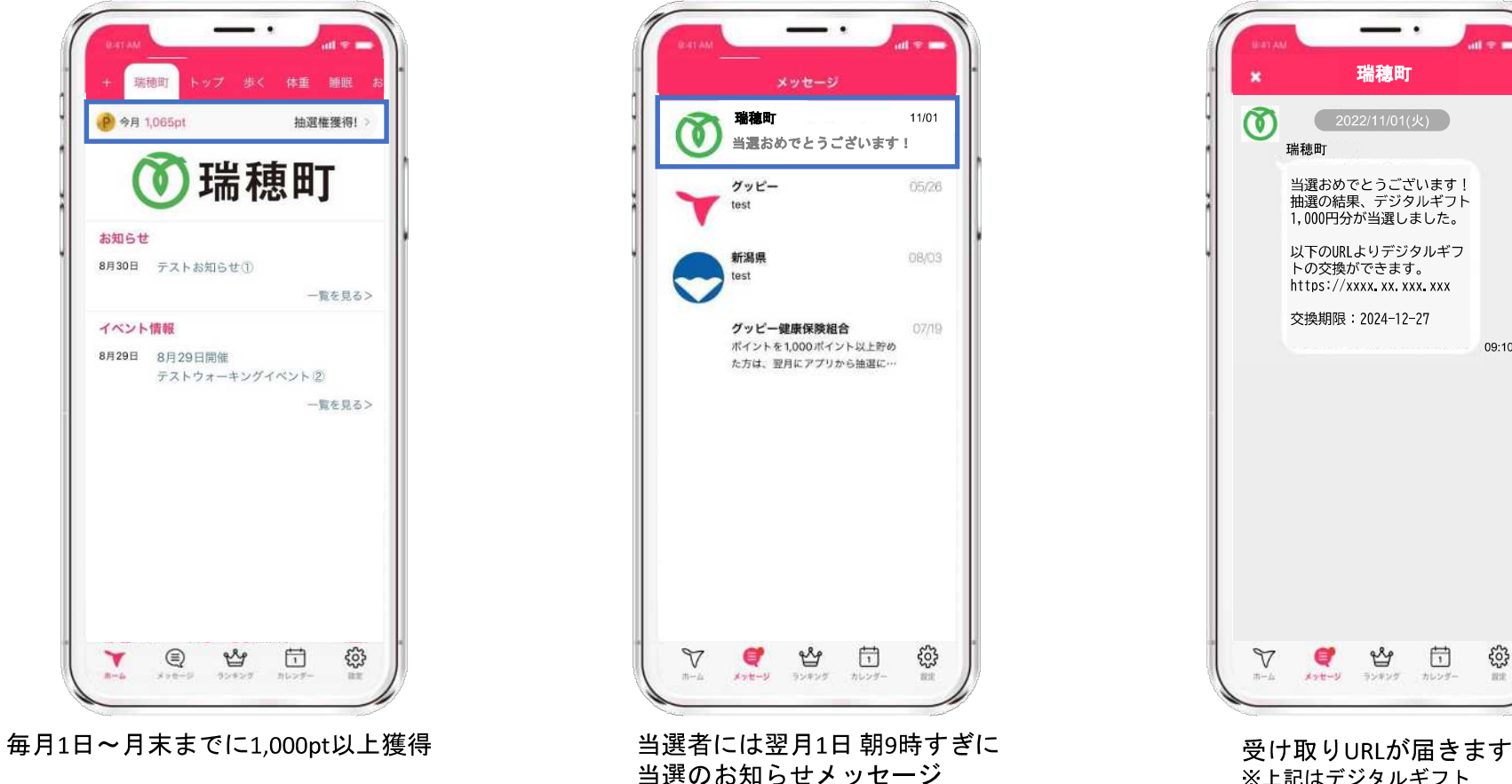

※上記はデジタルギフト

Android

09:10

ŝ

1

iOS